Thomas P. DiNapoli, State Comptroller

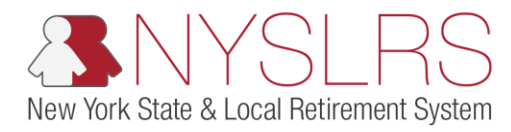

## Add a Row to an Employee's Data Before Submitting

This job aid shows you (as an Employer Reporting Submitter) how to add a new row to an employee's data before submitting and posting an enhanced report in *Retirement Online*.

You would do this after a file has been uploaded, if you need to add more information to an employee's uploaded data. For example, if an employee's earned overtime was not included in the original uploaded file, you could add a row in order to add the overtime earnings to that report.

Rows can be added to "initiated" reports (reports that have been created, but not yet submitted).

| Step | Action                                                                                                    |                                                                                                    |                                                             |
|------|----------------------------------------------------------------------------------------------------|----------------------------------------------------------------------------------------------------|-------------------------------------------------------------|
| 1.   | From the <i>Employer</i><br><i>Reporting Dashboard,</i> in<br>the 'Reports' section, click<br>the blue highlighted<br><b>Report Date</b> link for the<br>report you'd like to add a<br>row to.<br>D1/29/2019 | Account Homepage      NYSLRS      NASSAU COUNTY      Go      Create Manual Report      Go      Create Manual Report                                                                                                    | as P. DiNapol<br>ite Comptrolle<br>Contact Us<br>File Uplos |
|      | Note: Only reports that say                                                                                                    | Reports                                                                                                    |                                                             |
|      | 'initiated' in the <b>Report</b><br><b>Status</b> column can be<br>edited or deleted.                                                                                                    | Report Date Report ID Report Status Report Format Report Type Days Earnings Pre Tax Contributions Post Tax Contributions Loan                                                                                           | Payments                                                    |
|      |                                                                                                    | 1 01/30/2019 201901200095 Posted Enhanced Regular 20.00 \$500.00 \$22.50                                                                                                    |                                                             |
|      |                                                                                                    | 1 01/29/2019 201901200094 Initiated Enhanced Regular 0.00 \$0.00                                                                                                    |                                                             |
|      |                                                                                                    | 3 01/24/2019 201901200093 Initiated Enhanced Enroll/Job 0.00 \$5.000                                                                                                    | _                                                           |
|      |                                                                                                    | 4 01/02/2019         201901200092 Posted         Enhanced         Regular         0.00         \$-00.00           5 01/02/2019         201901200091 Posted         Enhanced         Regular         0.00         \$0.00 |                                                             |
|      |                                                                                                    | Submission Status Details(File Upload/Pre Submission)  Refresh  Personalize                                                                                                    | e   Find   V                                                |
|      |                                                                                                    | Process Instance     Report Date     Report Format     Report Type     DateTime Stamp     Run Status     Submitted Through                                                                                              | > ~                                                         |

| Step | Action                                                                                                   |                                                                                                    |                                        |
|------|----------------------------------------------------------------------------------------------------|----------------------------------------------------------------------------------------------------|----------------------------------------|
| 2.   | The <i>Report Summary</i> Page<br>will appear. Click<br>the <b>Report Details</b> tab.<br>Report Details | Retirement Online<br>NYSLRS                                                                                                    | homas P. DiNapoli<br>State Comptroller |
|      |                                                                                                    | Report Summary         Report Details         Entries and Warnings           Location         10028         NASSAU COUNTY         Report Date         02/19/2019         Report Format         Enhanced           Report ID         201902100283         Report Status         Initiated         Report Type         Regular                                                                                                    | Return to                              |
|      |                                                                                                    | Report Summary           Total Days Reported         20.00         Total Payments           Total Earnings Reported         \$3,200.00         "Does not include error transactions           Total Pre Tax Contributions Reported         \$100.00         Error Transactions Total           Total Loan Payments Reported         \$100.00         Record Count           Total Loan Payments Reported         \$100.00         Comments           Pre Tax Service Credit Payments         \$100.00         Comments | \$0.00<br>\$500.00<br>2                |
|      |                                                                                                    | Find [View 5] (2) 1-7 of 7         Message       Type       Count         Invalid Payroll End Date.       Error       2         Ineligible Employment Instance.       Error       1                                                                                                    | ~                                      |

| Step | Action                                                                                                    |                                                                                                    |                                            |
|------|----------------------------------------------------------------------------------------------------|----------------------------------------------------------------------------------------------------|--------------------------------------------|
| 3.   | The <i>Report Details</i> page<br>will appear. It will list all of<br>the employees that were<br>included on the uploaded<br>report. You can scroll<br>through to find the<br>employee whose<br>information you need to<br>edit, or you can use the<br>search function. | Image: Second Homepage                                                                                                    | X<br>X<br>X<br>X<br>Apoli<br>troller<br>Us |
|      |                                                                                                    | Report Summary       Report Details       Errors and Warnings         Location       10028       NASSAU COUNTY       Report Date       02/07/2019       Report Format       Enhanced       A         Report ID       201902100283       Report Status       Initiated       Report Type       Regular                                                                                                    | ut<br>Mod Tra                              |
|      | <b>Note:</b> In this example, the<br>uploaded file credited the<br>employee with 150 hours<br>worked and \$1,500.00 in<br>earnings for the employee.                                                                                                    | NYSLRS ID       SSN       First Name       Last Name       Status       Search         Report Details         NYSLRS ID       Empl Rcd       Social Security<br>Number       First Name       Last Name       Status       Days       Hours       Earnings       Pre Tax<br>Contributions         0       R12888338       0       Meghan       March       Validation Error       20.00       150.00       \$1,500.00       \$10 | P<br>00.00                                 |
|      | Before submitting the<br>report, we will manually<br>add 10 hours of overtime<br>and the associated<br>earnings, which should<br>have been included in the<br>uploaded file.                                                                                            | Select All Deselect All Delete Selected                                                                                                    |                                            |
|      | Scroll to the right to the<br>View/Edit link.                                                                                                    |                                                                                                    |                                            |

| Step | Action                                |                                                                                                    |
|------|---------------------------------------|----------------------------------------------------------------------------------------------------|
| 4,   | Click the View/Edit link<br>View/Edit | Image: State Comptonent Online   Image: State Comptonent Online   Image: State Comptonent Online |
|      |                                       | 02/07/2019       Report Format       Enhanced       Add Transaction       Return to Dashboard         Initiated       Report Type       Regular         Status       Search       Clear         Personalize   Find   View All   [2]   ]       First 1 of 1 1 Last         Days       Hours       Earnings         Post Tax       Contributions       Post Tax         ation Error       20.00       \$1,500.00       \$100.00                                                                                                    |

| Step | Action                                                                                                    |                                      |                                              |                                                                      |                                                                                                    |
|------|----------------------------------------------------------------------------------------------------|--------------------------------------|----------------------------------------------|----------------------------------------------------------------------|----------------------------------------------------------------------------------------------------|
| 5.   | The View/Edit page will<br>appear. Scroll down to the<br>bottom of the screen until<br>you see the employee's<br>data. | A                                    | ent Online<br>SNYSLRS                        | Report Detail                                                        | Contact Us<br>Sign out                                                                              |
|      |                                                                                                    | Employment Instance 0                | SSN: *****6330                               | Report ID: 201902100283 Service T                                    | ype: General                                                                                        |
|      |                                                                                                    | Errors and Warnings                  |                                              |                                                                      |                                                                                                    |
|      |                                                                                                    | Туре                                 | Field Name                                   | Message Text                                                         | Message Description                                                                                 |
|      |                                                                                                    | Error                                | Employment Instance, NYSLRS ID               | Ineligible Employment Instance.                                      | Days, Earnings, Contributions, Loans, and Serv<br>accepted for ineligible time periods.             |
|      |                                                                                                    | Warning                              | Pre Tax Contributions                        | Reported Pre Tax Contributions are more than the required<br>amount. | Reported Pre Tax Contributions are more than t<br>contributions will not be accepted or included in |
|      |                                                                                                    | Loan Payment<br>Warning              | No mound of this loan exists<br>Loan Payment | No record of this loan exists in the system.                         | No record of this loan exists in the system.Thi 5<br>total amount due for this report.              |
|      |                                                                                                    | Employee Summary<br>Payroll End Date | 01/31/2019 🕅 Re                              | gular/Adjustment Indicator Regular 🗸                                 | Loan Payment S                                                                                      |

| Step | Action                                                                    |                                                                                                    |  |
|------|---------------------------------------------------------------------------|----------------------------------------------------------------------------------------------------|--|
| 6.   | In the 'Earnings Details'<br>section, click the + button<br>to add a row. | Image: Second state and second state and second state comptoile         Image: Second state and second state comptoile                                                                                                    |  |
|      |                                                                           | NYSLRS Website • Account Homepage       Help Contact Us         Sign out       Sign out         I otal Larnings       I otal Days         Pre Tax Contributions       \$100.00         Pre Tax Contributions       \$100.00         Post Tax Contributions       \$0.00         Post Tax Service Credit Payments       \$0.00         Earnings Details - Required for Reported Earnings       View All [ ]         First @ 1 of 1 @ Last       Earnings Amount         REG       Regular Earnings                                                                                                    |  |
|      |                                                                           | Job Data          Transaction Date       Image: Constraint of the image: Constraint of the image: Constraintof the image: Constraint of the image: Constraint of the |  |

| Step | Action                                                                                             |                                                                                                    |                                     |
|------|----------------------------------------------------------------------------------------------------|----------------------------------------------------------------------------------------------------|-------------------------------------|
| 7.   | A new row will appear.<br>Click the <b>Look Up</b> icon next<br>to the <b>Earnings Code</b> field. | Anttps://f5w6.osc.state.ny.us.82 P ~ @ d S View/Edit Report Detail ×       Retirement Online       SNYSLRS   Thomas P State Control of the state of the state of the s            | ₽ ×<br>☆ ©<br>DiNapol<br>comptrolle |
|      |                                                                                                    | NYSLRS Website • Account Homepage       Help       Contain Sign         I otal Lamings       • • • • • • • • • • • • • • • • • • •                                                                                                    | t Us                                |
|      |                                                                                                    | Pay Frequency       Regular / Temporary       Implying the second second | ~                                   |

| Step | Action                                                                                                    |                                                                                                    |
|------|----------------------------------------------------------------------------------------------------|----------------------------------------------------------------------------------------------------|
| 8.   | The 'Look Up Earnings<br>Code' pop-up box will<br>appear. Click the<br>appropriate <b>Earnings Code</b><br>link. | Color Constraints Code                                                                                                    |
|      |                                                                                                    | NYSLRS Website • Account Home       Look Up       Clear       Cancel       Basic Lookup       Help       Contact Us         Vew 100       First • 15 or 15       Last       Search Results       Sign out       Sign out         Vew 100       First • 15 or 15       Last       Earnings Code       Description       DEF       Deferred Payment         Od       GRA       Greivance/Arbitration Award       HoL       Holday Payment       HoL       Holday Payment         LON       Lon Longevity       LSv       Lony Sum Vacation       MMP       Miscellaneous Pensionable         PEO       Provate Entity Or Private Entity Or Private Entity Or |

| Step | Action                                                                                             |                                                                                                    |
|------|----------------------------------------------------------------------------------------------------|----------------------------------------------------------------------------------------------------|
| 9.   | Click in the <b>Earnings Hours</b><br>field to enter the earnings<br>hours.                        | Image: Second state and the second state of the second state comparison of the second state comparison of the second state |
|      |                                                                                                    | NYSLRS Website • Account Homepage Help Contact Us                                                                                                    |
| 10.  | Click into the <b>Earnings</b><br><b>Amount</b> field to enter the<br>earnings amount.<br>\$0.00 × | Total Earnings       \$1,500.00       Total Days       20.00       Pay Cycles in Period         Pre Tax Contributions       \$100.00       Pre Tax Service Credit Payments       \$0.00         Post Tax Contributions       \$0.00       Post Tax Service Credit Payments       \$0.00                                                                                                    |
|      |                                                                                                    | Earnings Details - Required for Reported Earnings View All   🖾 First 🚯 1-2 of 2 😥 Last                                                                                                    |
| 11   | 11     When you have entered all data, scroll up to access the     REG     Q                       | Earnings Code     Earnings Hours     Earnings Amount       REG     Q     Regular Earnings     150.00     \$1,500.00       OVT     Q     Regular Overtime     9     10     \$150.00                                                                                                    |
|      |                                                                                                    | Job Data         Transaction Date         Job Code         Q         Standard Work Day         O.00         Pay Frequency         Annualized Rate of Pay         \$0.00         Full Time/Part Time         V         Retired in Retirement System         11                                                                                                    |

| Step | Action                                                                                                    |                     |                                                                           |                                                                                                    |
|------|----------------------------------------------------------------------------------------------------|---------------------|---------------------------------------------------------------------------|----------------------------------------------------------------------------------------------------|
| 12.  | Click the <b>Validate</b> button.                                                                                                    | e<br>Re             | https:///5w6.osc.state.ny.us/82 P - a c S View/                           | idit Report Detail ×                                                                                                    |
|      | Note: You must click the                                                                                                    |                     | & NYSLRS                                                                  | Thomas P. DiNapol<br>State Comptrolle                                                                                                    |
|      | Validate button before                                                                                                    | NYS                 | RS Website • Account Homepage                                             | Help Contact Us                                                                                                    |
|      | button.                                                                                                    |                     |                                                                           | Sign out                                                                                                    |
|      | If you wish to return to the<br>Employer Reporting<br>Dashboard page without<br>validating your data or<br>saving any changes, you<br>can click the <b>Cancel</b> | ihan Marci<br>16330 | h Report Date: 02/07/2019 Location:<br>Report ID: 201902100283 Service Ty | 10028 Validate 12<br>13 Save Cancel                                                                                                    |
|      |                                                                                                    |                     | Message Text                                                              | Message Description                                                                                                    |
|      |                                                                                                    | RS ID               | Ineligible Employment Instance.                                           | Days, Earnings, Contributions, Loans, and Service Credit Purchase payments cannot be<br>accepted for ineligible time periods.                                                     |
| (13) | To commit the additional                                                                                                    |                     | Reported Pre Tax Contributions are more than the required amount.         | Reported Pre Tax Contributions are more than the required contribution amount. The excess contributions will not be accepted or included in the total amount due for this report. |
|      | information, click the Save                                                                                                    |                     | No record of this loan exists in the system.                              | No record of this loan exists in the system. This amount will not be accepted or included in the total amount due for this report.                                                |
|      | button.                                                                                                    |                     |                                                                           | First 🕚 1 of 1 🛞 Last                                                                                                    |
|      | Save                                                                                                    | Re<br>To            | gular/Adjustment Indicator Regular V<br>tal Days 2                        | Loan Payment \$50.00<br>Pay Cycles in 2                                                                                                    |

| Step | Action                                                                                                    |                                                                                                    |
|------|----------------------------------------------------------------------------------------------------|----------------------------------------------------------------------------------------------------|
| 14   | The <i>Report Details</i> page<br>appears. <i>Retirement</i><br><i>Online</i> has combined the<br>hours and earnings you<br>entered manually with<br>those from the uploaded<br>file.<br>You have successfully<br>added a row to an<br>employee's data before<br>submitting and posting an<br>enhanced report in<br><i>Retirement Online</i> . | Image: State State Stat |
|      |                                                                                                    | Report Summary       Report Details       Errors and Warnings         Location       10028       NASSAU COUNTY       Report Date       02/07/2019       Report Format       Enhanced       Add Tra         Report ID       201902100283       Report Status       Initiated       Report Type       Regular         NYSLRS ID       SSN       First Name       Last Name       Status       V       Search         Report Details       Keport Details       Keport Details       Keport Details       Keport Details       Keport Details                                                                                                    |
|      |                                                                                                    | NYSLRS ID       Empl Rcd       Social Security<br>Number       First Name       Last Name       Status       Days       Hours       Earnings       Pre Tax<br>Contributions       Pre Tax<br>Contributions       Pre Tax<br>Contri                                                                                                    |